# 名古屋大学無線ネットワーク (NUWNET)

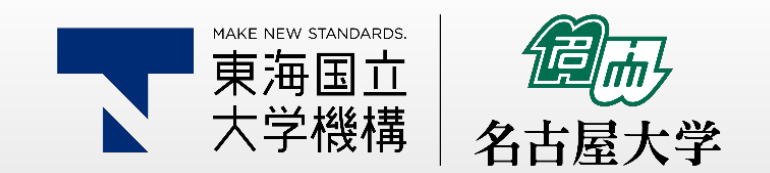

 本本E NEW STANDARDS 東海国立 大学機構 名古屋大学

NUWNETの新規利用に必要なこと ①名古屋大学無線ネットワーク(NUWNET)利用者ページでの利用者情報登録 ②名古屋大学IDのパスワードを初期パスワードから変更すること ③下記の研修を実施すること 新入生情報セキュリティ研修 <u>https://ist.nagoya-u.ac.jp/access/content/group/security-training/ispa2019j.pdf</u> 年次情報セキュリティチェック <u>https://icts.nagoya-u.ac.jp/ja/security/SelfInspectionManual ja.pdf</u>

本資料では ◆Windows 10 ◆iPhone/iPad ◆Android について説明する。

## NUWNET利用者ページでの利用者情報登録

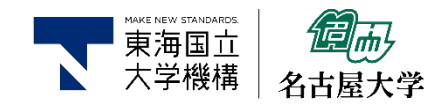

## ①<u>https://nuwnet.icts.nagoya-u.ac.jp/にアクセス</u>

## ②利用者情報詳細をクリック

| 利用者トップ  | 利用心得 | ご利用方法 | FAQ | 1 |
|---------|------|-------|-----|---|
|         |      |       |     |   |
|         |      |       |     | 1 |
| 利田本マーー、 |      |       |     |   |
| 们用有了一工、 |      |       |     |   |
|         |      |       |     |   |
| 桔報      |      |       |     |   |
|         |      |       |     |   |
|         |      |       |     |   |

| ②利用者情報詳細をクリック                     |                                                                     |                         | VNE         | r ///    |                                 |       |
|-----------------------------------|---------------------------------------------------------------------|-------------------------|-------------|----------|---------------------------------|-------|
| NUVNET<br>名古屋大学 無線ネットワーク          | 利用                                                                  | 産人子 無縁不<br> 者トップ        | 利用心得        | ご利用方法    | FAQ                             | NUW   |
| 利用者トップ     利用心得     ご利用方法     FAQ | NU<br>NU                                                            | <u>者情報詳細に</u><br>用者情報編集 |             |          | <i>~/ *</i> * + 、 (「- ]         |       |
| 利用者情報                             |                                                                     | フォームより必<br>名大ID<br>麺別   | ♪妾 争 項を入力し、 |          | ,( こつい)。([*]</td <td>口00項日</td> | 口00項日 |
|                                   | *                                                                   | 1120/1<br>名前<br>所属      |             | 法学部・法学研究 | 究科                              | ~     |
| ■ クストユーザー11 戦                     | *                                                                   | 研究室<br>職名               |             |          |                                 |       |
| ③*の項目を入力し、更新をクリ                   | ー・<br>・<br>・<br>・<br>・<br>・<br>・<br>・<br>・<br>・<br>・<br>・<br>・<br>・ | 内線または携                  | 帯電話         |          | <u>्</u> र                      | 更新    |

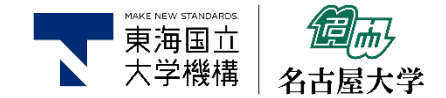

#### <u>https://directory.nagoya-u.ac.jp/chpasswd/</u> にアクセスするとパスワード変更ページが表示されます。

#### 名古屋大学 I Dパスワード変更

ようこそ こさん

パスワードは大文字,小文字,数字,記号のうち3種類以上を使用し、8文字以上50文字以下で設定して下さい。 ただし、ダブルクオートとスペースは使えません。

Must contain 8 to 50 characters, including one capital letter & small letter & number / symbol. However, you can not use double quotes and spaces.

| 現在のパスワード(old)   | 現在のパスワードを入力 |
|-----------------|-------------|
| 新規パスワード(new)    | 新しいパスワードを入力 |
| 新規パスワード(retype) | 新しいパスワードを入力 |

Change password

Cancel

ICTS, Nagoya University, jp.ac.nagoya\_u.chpasswd (Version: 0.14.0)

現在のパスワード 新規パスワード 新規パスワード を入力したら Change Password をクリックします。

### Windows 10

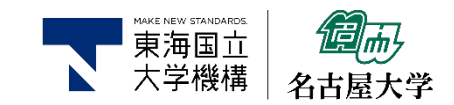

①インターネットアクセスの アイコンをクリック RR ~ 👯 Cr.

②[ネットワーク] チャームが表示されま す。nuwnet1xまたは nunwet1x(5HGz) をクリック

Ц

| 2 | <i>(</i> , '        | nuwnet                                |                  |      |                               |       |   |
|---|---------------------|---------------------------------------|------------------|------|-------------------------------|-------|---|
|   | <i>(</i> , ,        | nuwnet (5GHz)                         |                  |      |                               |       |   |
|   | ₿ <i>ſ</i> ĉ e      | duroam                                |                  |      | ③接続を                          | ・クリック |   |
|   | °(;, "              | nuwnet1x                              |                  | (iii | nuwnet1x (5GHz)<br>セキュリティ保護あり |       |   |
|   | <b>a</b> .          | uwnet1x (5GHz)                        |                  |      | ☑ 自動的に接続                      |       |   |
| Ł | <b>ネットワ</b><br>設定を変 | <b>ークとインターネットの</b><br>E更します (例: 接続を従量 | 設定<br>制課金接続に設定する | 5)。  |                               | 接続    |   |
|   | (î.                 | ₽                                     | (り)<br>モバイル ホットス |      |                               |       | 3 |
|   | Wi-Fi               | 機内モード                                 | ポット              |      |                               |       |   |

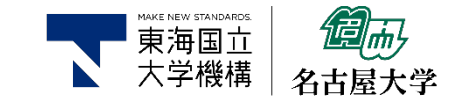

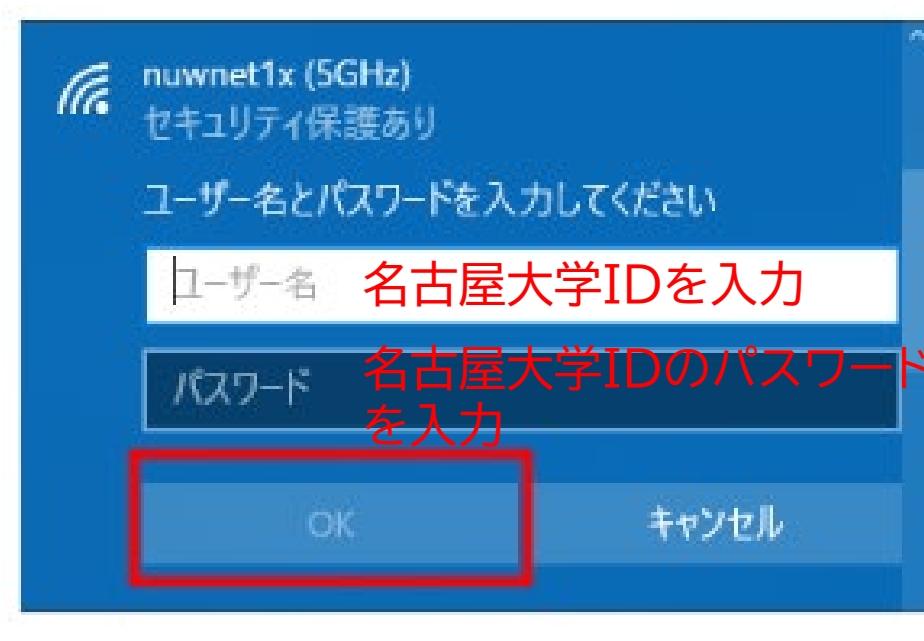

#### ④名古屋大学IDとそのパスワードを 入力し、OKをクリック。

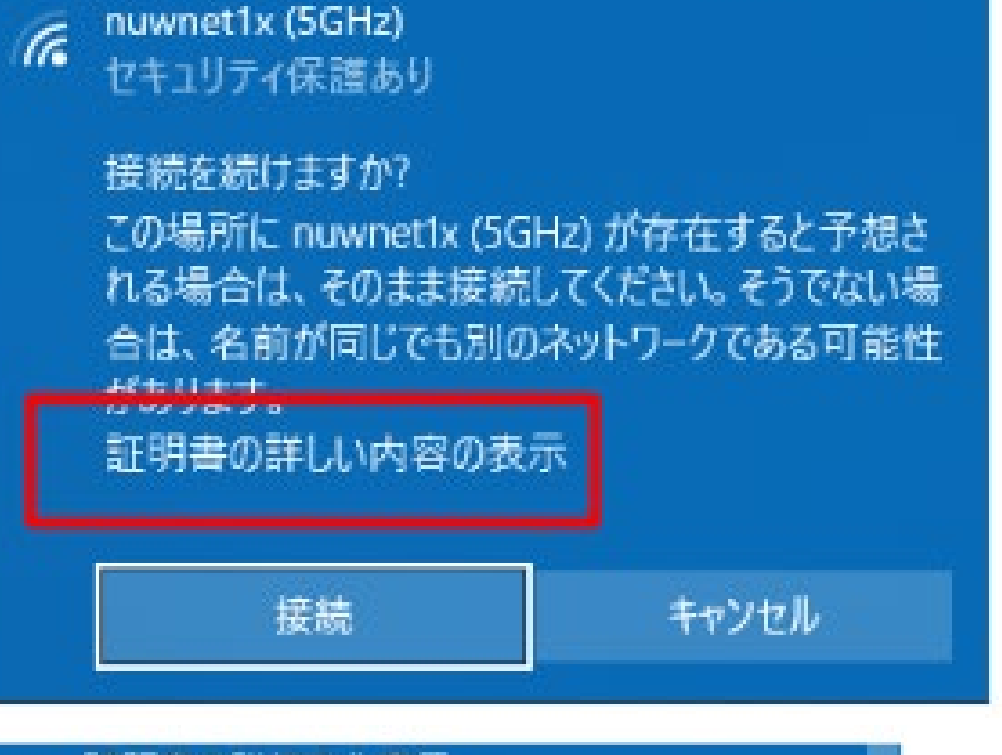

⑤初回接続時の み、確認画面が出 るので、 「証明書の詳しい 内容の表示」をク リック。

⑥接続をクリック

証明書の詳細の非表示 サーバーの拇印: B3 7A C1 CE 2E D8 4E CC 8B 00 D0 D6 6E 70 31 12 7C D1 18 88

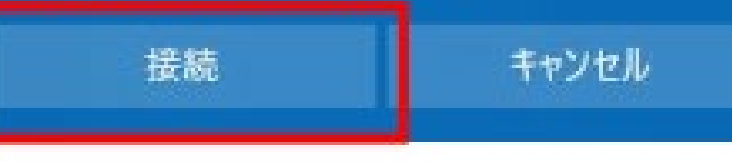

#### iPhone/iPad

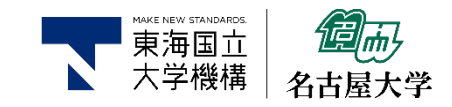

#### ①「設定」アプリから「Wi-Fi」をタップ ③「ユーザ名」には名古屋大学ID、 ②「Wi-Fi」ネットワークのリスト中の 「パスワード」には名古屋大学IDの SIMなし 19:13 「nuwnet1x (5GHz)」もしく パスワードを入力し、「接続」をタップ は「nuwnet1x」をタップ 設定 SIMなし 19:14 SIMなし 19:13 Q検索 **〈**設定 Wi-Fi キャンセル iPhoneにサインイン iCloud. App Storeおよびその他を設定。 Wi-Fi **r** ネットワーク Finish Setting Up Your iPhone A ? (1) 機内モード € ? (i) ÷. Wi-Fi 未接続 ≈ (i) Bluetooth オン> ≈ (i) モバイル通信 SIMなし > 1 ? (i) nuwnet1x € ? (i) nuwnet1x (5GHz) 通知 ④「信頼」をタップ 4 7 (i) サウンドと触覚 5 A ? (1)

€ ? (i)

4 = ()

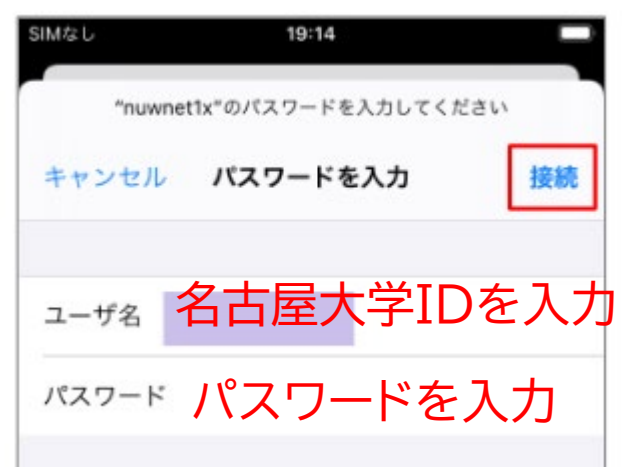

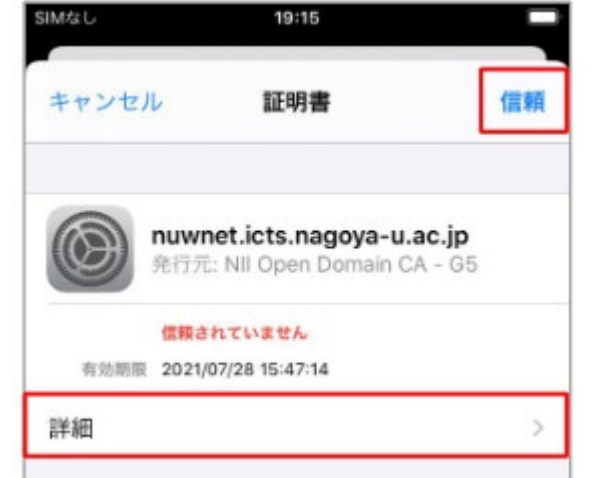

Android

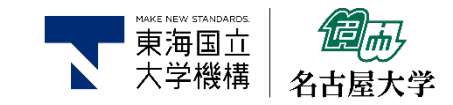

Ο

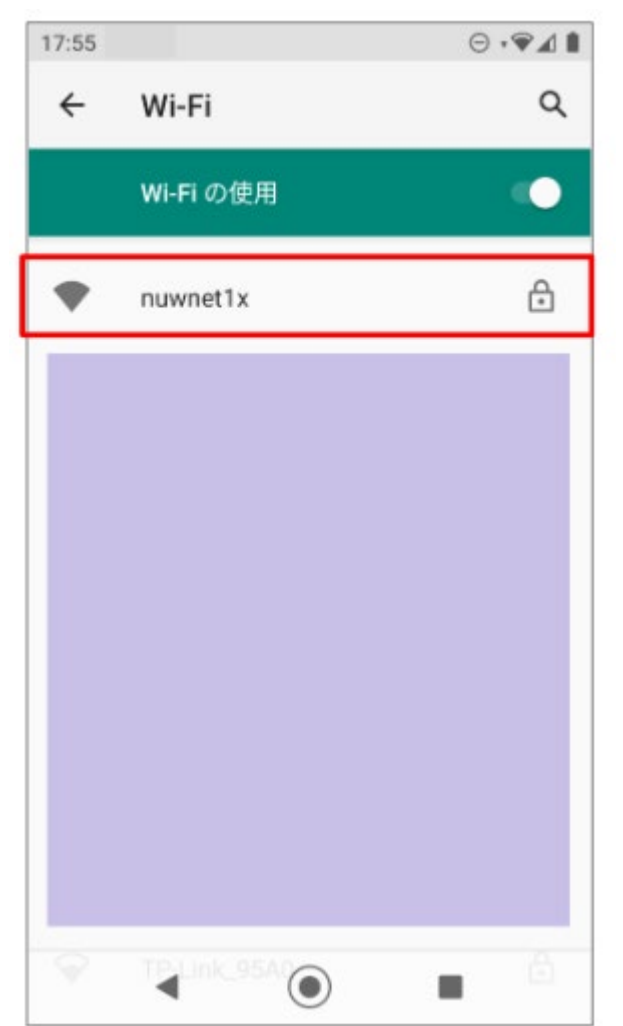

#### ①「設定」アプリを開く。 「ネットワークとインターネット」→「Wi-Fi」の順にタップする。 Wi-Fiネットワークのリストを表示し、「nuwnet1x (5GHz)」もしくは「nuwnet1x」 をタップする- OSバージョン、機種ごとに違いがある。

②以下の設定を行い、「接続」をタップする

| EAP方式   | PEAP           | 17:57                                        | ⊚∙≎⊿∎ | 17:58 ⊙ ∜❤⊿    |
|---------|----------------|----------------------------------------------|-------|----------------|
| フェーズ2認証 | MSCHAPV2       | nuwnet1x                                     | A.    | nuwnet1x       |
| CA証明書   | システム証明書を使用     | PEAP                                         |       | nagoya-u.ac.jp |
| ドメイン    | nagoya-u.ac.jp | フェーズ2認証<br>MSCHAPV2                          |       | ID             |
| ID      | 名古屋大学ID        | CA証明書                                        | - 1   | 匿名ID           |
| 匿名ID    | 空欄             | <ul> <li>システム証明書を使用</li> <li>ドメイン</li> </ul> |       |                |
| パスワード   | 名古屋大学IDのパスワード  | nagoya-u.ac.jp                               | _     | ······         |
|         |                | ID<br>国名ID                                   |       | < □ パスワードを表示する |

Ο

п